## **Outlook 2013: Meeting Request Details for Allow New Time Propose**

When setting up a **Meeting Request**, in the **Meeting** tab, the **Attendees** grouping, click on drop down arrow by **Response Options** to find the **Allow New Times Proposals**. Put a check if you want to allow or click to take off this option if you do not want anyone to propose a new time.

| Meeting                  | Insert F    | ormat Text     | Review     | Developer                |           |
|--------------------------|-------------|----------------|------------|--------------------------|-----------|
| Calendar                 | 20000       | <u> </u>       | -33333     | 🔛 Address Book           | BI        |
| Forward 🔻                | Anneintment | Colored uliner |            | 🌄 Check Names            |           |
| ] OneNote                | Appointment | Assistant      | Invitation | 🚑 Response Options 🔻     | 🏽 🎘 3 hou |
| ions                     | Show        |                |            | Reques <u>t</u> Response | s         |
| Allow New Time Proposals |             |                |            |                          |           |

## **Allowing Propose New Time**

Email in Inbox View:

| 🗸 Accept          | ? Tentative | 🗙 Decline | 5 Propose New Time | 🕎 Calendar |
|-------------------|-------------|-----------|--------------------|------------|
| Allow Time Change |             |           |                    |            |
| Gribble, Jeanette |             |           |                    |            |

| Email Op | pened | View |
|----------|-------|------|
|----------|-------|------|

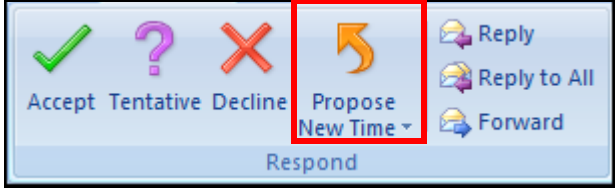

Not Allowing to Propose New Time

Email in Inbox View:

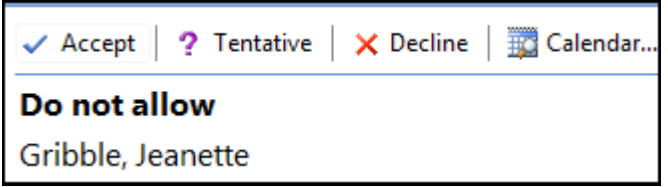

Email Opened View:

## **Customize the Default Settings**

The default settings are found under the **File** tab, **Options**, under **Calendar**.

Put a check in **Allow attendees to propose new times for meetings.** Decide if you want the default for your meetings to allow or not, this will affect the option found on first screen shot.

| Outlook Options      |                                                                    |
|----------------------|--------------------------------------------------------------------|
| General<br>Mail      | Change the settings for calendars, meetings, and time zones.       |
| Calendar             | Work time                                                          |
| Contacts             | Work hours:                                                        |
| Tasks                | End time: 5:00 PM                                                  |
| Notes and Journal    | Work week: Sun V Mon V Tue V Wed V Thu V Fri Sat                   |
| Search               | First <u>d</u> ay of week: Sunday                                  |
| Mobile               | First week of year: Starts on Jan 1                                |
| Language             | Calendar options                                                   |
| Advanced             | Default reminders: 3 hours                                         |
| Customize Ribbon     | Allow attendees to propose new times for meetings                  |
| Quick Access Toolbar | Use this response when proposing a new meeting time: ? Tentative - |
| Add-Ins              | Add holidays to the Calendar: Add Holidays                         |

Click OK.